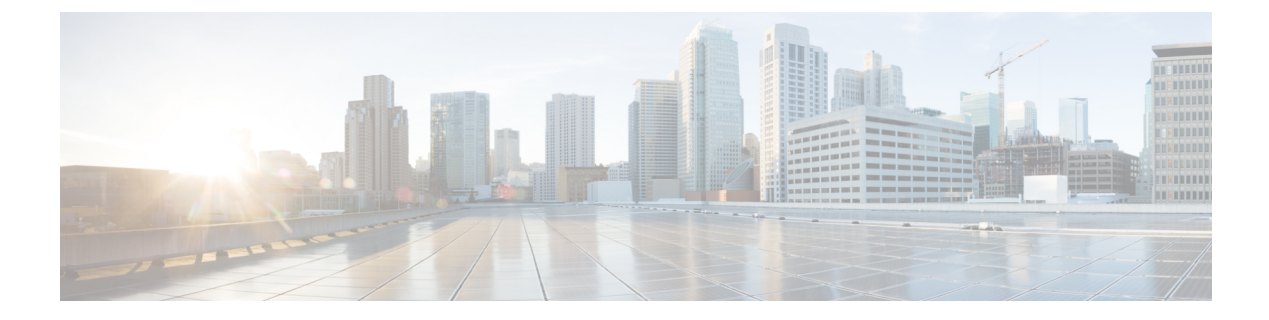

# Smart Call Home の設定

この章の内容は、次のとおりです。

- Smart Call Home に関する情報, 1 ページ
- Smart Call Home の注意事項および制約事項, 11 ページ
- Smart Call Home の前提条件, 12 ページ
- Call Home のデフォルト設定, 12 ページ
- Smart Call Home の設定, 13 ページ
- Smart Call Home 設定の確認, 24 ページ
- フルテキスト形式での syslog アラート通知の例, 25 ページ
- XML 形式での syslog アラート通知の例, 25 ページ

## Smart Call Home に関する情報

Smart Call Home は電子メールを使用して、重要なシステム イベントを通知します。Cisco Nexus シリーズ スイッチは、幅広いメッセージフォーマットを提供し、ポケットベル サービス、標準 Eメール、または XML ベースの自動解析アプリケーションと最適な互換性を保てます。この機能 を使用して、ネットワーク サポート エンジニアやネットワーク オペレーション センターを呼び 出せます。また、Cisco Smart Call Home サービスを使用して、TAC でケースを自動的に生成する こともできます。

シスコと直接サービス契約を結んでいる場合は、Smart Call Home サービス用のデバイスを登録で きます。Smart Call Home は、ご使用のデバイスから送信された Smart Call Home メッセージを分 析し、背景情報および推奨事項を提供して、システムの問題を迅速に解決します。既知と特定で きる問題、特に GOLD 診断エラーについては、シスコ TAC によって自動サービス リクエストが 生成されます。

Smart Call Home には、次の機能があります。

・継続的なデバイスヘルスモニタリングとリアルタイムの診断アラート。

- ご使用のデバイスからの Smart Call Home メッセージの分析と、必要に応じた自動サービス リクエストの生成は、問題を迅速に解決するための詳細な診断情報とともに、適切な TAC チームにルーティングされます。
- セキュアなメッセージ転送が、ご使用のデバイスから直接、またはダウンロード可能な Transport Gateway(TG)集約ポイントを経由して行われます。複数のデバイスでサポートを 必要としている場合、またはセキュリティ要件の関係でご使用のデバイスをインターネット に直接接続できない場合は、TG集約ポイントを使用できます。
- Smart Call Home メッセージと推奨事項、すべての Smart Call Home デバイスのインベントリ および設定情報、および Field Notice、セキュリティ勧告、およびサポート終了日情報への Web ベースのアクセス。

### Smart Call Home の概要

Smart Call Home を使用すると、重要なイベントがデバイスで発生した場合に外部エンティティに 通知できます。Smart Call Home では、ユーザが宛先プロファイルに設定する複数の受信者にア ラートが配信されます。

Smart Call Home には、スイッチで事前に定義された一連のアラートが含まれます。これらのア ラートはアラートグループにグループ化され、アラートグループのアラートが発生したときに実 行する CLI コマンドが割り当てられています。スイッチには、転送された Smart Call Home メッ セージのコマンド出力が含まれます。

Smart Call Home 機能には、次のものがあります。

- ・関連する CLI コマンド出力の実行および添付が自動化されます。
- 次のような、複数のメッセージフォーマットオプションがあります。
  - 。ショートテキスト:ポケットベルまたは印刷されたレポートに適している文字。
  - フルテキスト:人間が判読しやすいように完全にフォーマットされたメッセージ情報です。
  - XML: Extensible Markup Language (XML) および Adaptive Messaging Language (AML)
     XML スキーマ定義 (XSD) を使用した、判読可能なフォーマットです。XML 形式では、シスコ TAC と通信できます。
- ・複数のメッセージ宛先への同時配信が可能。各宛先プロファイルには最大 50 件の電子メール宛先アドレスを設定できます。

### Smart Call Home 宛先プロファイル

Smart Call Home 宛先プロファイルには、次の情報が含まれています。

•1 つ以上のアラート グループ:アラートの発生時に、特定の Smart Call Home メッセージを 送信するアラートのグループ。

- 1つ以上の電子メール宛先:この宛先プロファイルに割り当てられたアラート グループに よって生成された Smart Call Home メッセージの受信者リスト。
- •メッセージフォーマット:SmartCallHomeメッセージのフォーマット(ショートテキスト、 フルテキスト、または XML)。
- ・メッセージ重大度:スイッチが宛先プロファイル内のすべての電子メールアドレスに対して Smart Call Home メッセージを生成するまで、アラートが満たす必要がある Smart Call Home 重大度。アラートの Smart Call Home 重大度が、宛先プロファイルに設定されたメッセージ 重大度よりも低い場合、スイッチはアラートを生成しません。

定期メッセージを日別、週別、月別で送信するコンポーネントアラートグループを使用して、定 期的なコンポーネントアップデートメッセージを許可するよう宛先プロファイルを設定すること もできます。

Cisco Nexus スイッチは、次の定義済み宛先プロファイルをサポートします。

- CiscoTAC-1: XML メッセージ フォーマットの Cisco-TAC アラート グループをサポートしま す。
- full-text-destination : フル テキスト メッセージ フォーマットをサポートします。
- short-text-destination : ショート テキスト メッセージ フォーマットをサポートします。

### Smart Call Home アラート グループ

アラート グループは、すべての Cisco Nexus デバイスでサポートされる Smart Call Home アラート の定義済みサブセットです。アラートグループを使用すると、定義済みまたはカスタム宛先プロ ファイルに送信する一連の Smart Call Home アラートを選択できます。Smart Call Home アラート が宛先プロファイルにアソシエートされたいずれかのアラートグループに属する場合、およびア ラートで、Smart Call Home メッセージ重大度が宛先プロファイルに設定されているメッセージ重 大度と同じか、それ以上である場合のみ、スイッチは Smart Call Home アラートを宛先プロファイ ルの電子メールの宛先に送信します。

次の表に、サポートされるアラート グループと、アラート グループ用に生成された Smart Call Home メッセージに含まれるデフォルトの CLI コマンド出力を示します。

| アラート グループ | 説明                                                         | 実行されるコマンド                                 |
|-----------|------------------------------------------------------------|-------------------------------------------|
| Cisco-TAC | Smart Call Home 宛ての、他の<br>アラート グループからのすべ<br>てのクリティカル アラート。 | アラートを発信するアラート<br>グループに基づいてコマンドを<br>実行します。 |

#### 表1: アラート グループおよび実行されるコマンド

٦

| アラート グループ      | 説明                              | 実行されるコマンド                                   |
|----------------|---------------------------------|---------------------------------------------|
| 診断             | 診断によって生成されたイベン<br>ト。            | show diagnostic result module all detail    |
|                |                                 | show moduleshow version                     |
|                |                                 | show tech-support platform callhome         |
| スーパーバイザ ハードウェア | スーパーバイザ モジュールに<br>関連するイベント。     | show diagnostic result module all<br>detail |
|                |                                 | show moduleshow version                     |
|                |                                 | show tech-support platform callhome         |
| ラインカード ハードウェア  | 標準またはインテリジェント<br>スイッチング モジュールに関 | show diagnostic result module all detail    |
|                | 連するイベント。                        | show moduleshow version                     |
|                |                                 | show tech-support platform                  |
|                |                                 | callhome                                    |
| 設定             | 設定に関連した定期的なイベン                  | show version                                |
|                | ⊦.                              | show module                                 |
|                |                                 | show running-config all                     |
|                |                                 | show startup-config                         |
| システム           | 装置の動作に重要なソフトウェ                  | show system redundancy status               |
|                | ア システムの障害によって生                  | show tech-support                           |
|                | 成されるイベント                        |                                             |
| 環境             | 電源、ファン、および温度ア                   | show environment                            |
|                | ラームなどの環境検知要素に関                  | show logging last 1000                      |
|                | 連するイベント。                        | show module show version                    |
|                |                                 | show tech-support platform                  |
|                |                                 | callhome                                    |
| インベントリ         | 装置がコールドブートした場                   | show module                                 |
|                | 合、または FRU の取り付けま                | show version                                |
|                | たは取り外しを行った場合に示                  | show license usage                          |
|                | タス。このアラートは重要でな                  | show inventory                              |
|                | いイベントであり、情報はス                   | show sprom all                              |
|                | テータスおよび使用権に使用さ                  | show system uptime                          |
|                | れます。                            |                                             |

Smart Call Home は、syslog の重大度を、syslog ポート グループ メッセージの対応する Smart Call Home の重大度に対応させます。

特定のイベントが発生し、Smart Call Home メッセージを含む show 出力を送信した場合に、追加 の show コマンドを実行するために、定義済みのアラート グループをカスタマイズできます。

show コマンドは、フルテキストおよび XML 宛先プロファイルにのみ追加できます。ショートテキスト宛先プロファイルは、128 バイトのテキストに制限されているため、追加の show コマンドをサポートしていません。

## Smart Call Home のメッセージ レベル

Smart Call Home を使用すると、緊急度に基づいてメッセージをフィルタリングできます。各宛先 プロファイル(定義済みおよびユーザ定義)を、Smart Call Home メッセージレベルしきい値にア ソシエートすることができます。宛先プロファイルのこのしきい値よりも小さい値を持つ Smart Call Home メッセージは、スイッチによって生成されません。Smart Call Home メッセージレベル の範囲は0(緊急度が最小)~9(緊急度が最大)です。デフォルトは0です(スイッチはすべて のメッセージを送信します)。

syslog アラート グループに送信される Smart Call Home メッセージでは、syslog の重大度が Smart Call Home のメッセージ レベルにマッピングされます。

(注)

Smart Call Home は、メッセージテキストで syslog メッセージレベルを変更しません。

次の表に、各 Smart Call Home メッセージ レベルのキーワードと、syslog ポート アラート グルー プの対応する syslog レベルを示します。

| Smart Call Home レベル | キーワード        | Syslog レベル | 説明                                 |
|---------------------|--------------|------------|------------------------------------|
| 9                   | Catastrophic | 該当なし       | ネットワーク全体に壊<br>滅的な障害が発生して<br>います。   |
| 8                   | Disaster     | 該当なし       | ネットワークに重大な<br>影響が及びます。             |
| 7                   | Fatal        | 緊急(0)      | システムが使用不可能<br>な状態。                 |
| 6                   | Critical     | アラート (1)   | クリティカルな状況<br>で、すぐに対応する必<br>要があります。 |
| 5                   | Major        | 重要(2)      | 重大な状態。                             |

#### 表 2 : 重大度と syslog レベルのマッピング

| Smart Call Home レベル | キーワード        | Syslog レベル | 説明                            |
|---------------------|--------------|------------|-------------------------------|
| 4                   | Minor        | エラー (3)    | 軽微な状態。                        |
| 3                   | Warning      | 警告 (4)     | 警告状態。                         |
| 2                   | Notification | 通知(5)      | 基本的な通知および情<br>報メッセージです。       |
| 1                   | Normal       | 情報(6)      | 標準状態に戻ることを<br>示す標準イベントで<br>す。 |
| 0                   | Debugging    | デバッグ(7)    | デバッグメッセージ。                    |

### Call Home のメッセージ形式

Call Home では、次のメッセージフォーマットがサポートされます。

- ・ショートテキストメッセージフォーマット
- ・すべてのフルテキストと XML メッセージに共通のフィールド
- ・対処的または予防的イベントメッセージに挿入されるフィールド
- コンポーネントイベントメッセージの挿入フィールド
- ・ユーザが作成したテストメッセージの挿入フィールド

次の表に、すべてのメッセージタイプのショートテキスト書式設定オプションを示します。

表3:ショート テキスト メッセージ フォーマット

| データ項目      | 説明                           |
|------------|------------------------------|
| デバイス ID    | 設定されたデバイス名                   |
| 日時スタンプ     | 起動イベントのタイム スタンプ              |
| エラー判別メッセージ | 起動イベントの簡単な説明(英語)             |
| アラームの緊急度   | システムメッセージに適用されるようなエラー<br>レベル |

次の表に、フルテキストまたは XML の共通するイベントメッセージ形式について説明します。

I

### 表 4: すべてのフル テキストと XML メッセージに共通のフィールド

| データ項目(プレーン テキス<br>トおよび XML) | 説明(プレーン テキストおよ<br>び <b>XML</b> )                                                                                                  | XML タグ(XML のみ)        |
|-----------------------------|----------------------------------------------------------------------------------------------------|-----------------------|
| Time stamp                  | <b>ISO</b> 時刻通知でのイベントの日<br>付/タイム スタンプ<br><i>YYYY-MM-DD HH-MM-SS</i>                                                               | /aml/header/time      |
|                             | GMT+HH:MM                                                                                                    |                       |
| Message name                | メッセージの名前。特定のイベ<br>ント名は上記の表に記載                                                                                                    | /aml/header/name      |
| Message type                | リアクティブまたはプロアク<br>ティブなどのメッセージ タイ<br>プの名前                                                                                           | /aml/header/type      |
| Message group               | Syslog などのアラート グルー<br>プの名前                                                                                                    | /aml/header/group     |
| Severity level              | メッセージの重大度。                                                                                                    | /aml/header/level     |
| Source ID                   | ルーティングのための製品タイ<br>プ。                                                                                                    | /aml/header/source    |
| Device ID                   | メッセージを生成したエンド<br>デバイスの固有デバイス識別情<br>報(UDI)。メッセージがデバ<br>イスに対して固有でない場合<br>は、このフィールドを空にする<br>必要があります。形式は、<br><i>type@Sid@serial</i> 。 | /aml/ header/deviceID |
|                             | • <i>type</i> は、バックプレーン<br>IDPROM からの製品の型<br>番。                                                                                   |                       |
|                             | <ul> <li>• @ は区切り文字です。</li> </ul>                                                                                                 |                       |
|                             | <ul> <li>Sid は C で、シリアル ID<br/>をシャーシ シリアル番号<br/>として特定します。</li> </ul>                                                              |                       |
|                             | <ul> <li><i>serial</i>は、Sidフィールドによって識別される番号です。</li> </ul>                                                                         |                       |
|                             | 例:WS-C6509@C@12345678                                                                                                    |                       |

Т

٦

| データ項目(プレーン テキス<br>トおよび XML) | 説明(ブレーン テキストおよ<br>び XML)                                                                                                    | XMLタグ(XMLのみ)             |
|-----------------------------|----------------------------------------------------------------------------------------------------|--------------------------|
| Customer ID                 | サポート サービスによって契<br>約情報やその他の ID に使用さ<br>れるオプションのユーザ設定可<br>能なフィールド。                                                                                                    | /aml/ header/customerID  |
| Contract ID                 | サポート サービスによって契<br>約情報やその他の ID に使用さ<br>れるオプションのユーザ設定可<br>能なフィールド。                                                                                                    | /aml/ header /contractID |
| Site ID                     | シスコが提供したサイト ID ま<br>たは別のサポート サービスに<br>とって意味のあるその他のデー<br>タに使用されるオプションの<br>ユーザ設定可能なフィールド。                                                                                                    | /aml/ header/siteID      |
| Server ID                   | <ul> <li>デバイスからメッセージが生成<br/>された場合、これはデバイスの<br/>Unique Device Identifier (UDI)<br/>フォーマットです。</li> <li>形式は、<i>type@Sid@serial。</i></li> <li><i>type</i> は、バックプレーン<br/>IDPROM からの製品の型<br/>番。</li> <li>@ は区切り文字です。</li> <li><i>Sid</i> は C で、シリアル ID<br/>をシャーシシリアル 番号<br/>として特定します。</li> <li><i>serial</i> は、Sid フィールド<br/>によって識別される番号<br/>です。</li> <li>例: WS-C6509@C@12345678</li> </ul> | /aml/header/serverID     |
| Message description         | エラーを説明するショート <i>テ</i><br>キスト                                                                                                    | /aml/body/msgDesc        |
| Device name                 | イベントが発生したノード (デ<br>バイスのホスト名)                                                                                                    | /aml/body/sysName        |

I

| データ項目(プレーン テキス<br>トおよび <b>XML</b> ) | 説明(プレーン テキストおよ<br>び <b>XML</b> )                     | XML タグ(XML のみ)                  |
|-------------------------------------|------------------------------------------------------|---------------------------------|
| Contact name                        | イベントが発生したノード関連<br>の問題について問い合わせる担<br>当者名              | /aml/body/sysContact            |
| Contact e-mail                      | この装置の担当者の E メール<br>アドレス                              | /aml/body/sysContactEmail       |
| Contact phone number                | このユニットの連絡先である人<br>物の電話番号。                            | /aml/body/sysContactPhoneNumber |
| Street address                      | この装置関連の返品許可<br>(RMA)部品の送付先住所を<br>保存するオプション フィール<br>ド | /aml/body/sysStreetAddress      |
| Model name                          | デバイスのモデル名(製品ファ<br>ミリ名に含まれる具体的なモデ<br>ル)               | /aml/body/chassis/name          |
| Serial number                       | ユニットのシャーシのシリアル<br>番号。                                | /aml/body/chassis/serialNo      |
| Chassis part number                 | シャーシの最上アセンブリ番<br>号。                                  | /aml/body/chassis/partNo        |

特定のアラートグループメッセージの固有のフィールドは、ここに挿入されます。

このアラート グループに対して複数の CLI コマンドが実行されると、次のフィールドが繰り返 される場合があります。

| Command output name | 実行されたCLIコマンドの正確<br>な名前 | /aml/attachments/attachment/name   |
|---------------------|------------------------|------------------------------------|
| Attachment type     | 特定のコマンド出力              | /aml/attachments/attachment/type   |
| MIME type           | プレーン テキストまたは符号<br>化タイプ | /aml/attachments/attachment/mime   |
| Command output text | 自動的に実行されるコマンドの<br>出力   | /aml/attachments/attachment/atdata |

1

次の表に、フルテキストまたは XML のリアクティブイベント メッセージ形式について説明しま す。

| 表 5: | 対処的また | は予防的イ・ | ベント | メッセー | ジに挿入さ | きれるフィ | ィールド |
|------|-------|--------|-----|------|-------|-------|------|
|------|-------|--------|-----|------|-------|-------|------|

| データ項目(プレーン テキス<br>トおよび XML)    | 説明(プレーン テキストおよ<br>び <b>XML</b> ) | XML タグ(XML のみ)              |
|--------------------------------|----------------------------------|-----------------------------|
| シャーシのハードウェア バー<br>ジョン          | シャーシのハードウェア バー<br>ジョン。           | /aml/body/chassis/hwVersion |
| スーパーバイザ モジュール ソ<br>フトウェア バージョン | 最上レベルのソフトウェアバー<br>ジョン。           | /aml/body/chassis/swVersion |
| 影響のある FRU の名前                  | イベント メッセージを生成す<br>る関連 FRU の名前    | /aml/body/fru/name          |
| 影響のある FRU のシリアル番<br>号          | 関連 FRU のシリアル番号                   | /aml/body/fru/serialNo      |
| 影響のある FRU の製品番号                | 関連 FRU の部品番号                     | /aml/body/fru/partNo        |
| FRUスロット                        | イベント メッセージを生成す<br>る FRU のスロット番号  | /aml/body/fru/slot          |
| FRU ハードウェア バージョン               | 関連 FRU のハードウェア バー<br>ジョン         | /aml/body/fru/hwVersion     |
| FRU ソフトウェア バージョン               | 関連 FRU で稼働しているソフ<br>トウェア バージョン   | /aml/body/fru/swVersion     |

次の表に、フルテキストまたは XML のコンポーネントイベントメッセージ形式について説明し ます。

| また コンピ ウントノベント オット ごのほうつい ル      |   |
|----------------------------------|---|
| 衣 0 ニコノハーホノト 1 ハノト メツヤーンの伸入 ノィール | ド |

| データ項目(プレーン テキス<br>トおよび XML)    | 説明(プレーン テキストおよ<br>び <b>XML</b> ) | XML タグ(XML のみ)              |
|--------------------------------|----------------------------------|-----------------------------|
| シャーシのハードウェア バー<br>ジョン          | シャーシのハードウェア バー<br>ジョン            | /aml/body/chassis/hwVersion |
| スーパーバイザ モジュール ソ<br>フトウェア バージョン | 最上レベルのソフトウェアバー<br>ジョン。           | /aml/body/chassis/swVersion |

| データ項目(プレーン テキス<br>トおよび XML) | 説明(プレーン テキストおよ<br>び <b>XML</b> ) | XML タグ(XML のみ)          |
|-----------------------------|----------------------------------|-------------------------|
| FRU 名                       | イベント メッセージを生成す<br>る関連 FRU の名前    | /aml/body/fru/name      |
| FRU s/n                     | FRU のシリアル番号                      | /aml/body/fru/serialNo  |
| FRU 製品番号                    | FRU の部品番号                        | /aml/body/fru/partNo    |
| FRUスロット                     | FRU のスロット番号                      | /aml/body/fru/slot      |
| FRU ハードウェア バージョン            | FRU のハードウェア バージョ<br>ン            | /aml/body/fru/hwVersion |
| FRU ソフトウェア バージョン            | FRUで稼働しているソフトウェ<br>ア バージョン       | /aml/body/fru/swVersion |

次の表に、フルテキストまたは XML のユーザが作成したテスト メッセージ形式について説明します。

表7:ユーザが作成したテストメッセージの挿入フィールド

| データ項目(プレーン テキス<br>トおよび XML) | 説明(プレーン テキストおよ<br>び <b>XML</b> ) | XML タグ(XML のみ)                 |
|-----------------------------|----------------------------------|--------------------------------|
| Process ID                  | 固有のプロセス ID。                      | /aml/body/process/id           |
| Process state               | プロセスの状態(実行中、中止<br>など)。           | /aml/body/process/processState |
| Process exception           | 原因コードの例外。                        | /aml/body/process/exception    |

# Smart Call Home の注意事項および制約事項

- IP接続がない場合、またはプロファイル宛先への仮想ルーティングおよびフォワーディング (VRF) インスタンス内のインターフェイスがダウンしている場合、スイッチは Smart Call Home メッセージを送信できません。
- ・任意の SMTP 電子メール サーバで動作します。

## Smart Call Home の前提条件

- ・電子メールサーバに接続できる必要があります。
- コンタクト名(SNMP サーバのコンタクト)、電話番号、および住所情報へアクセスできる 必要があります。
- •スイッチと電子メールサーバ間に IP 接続が必要です。
- ・設定するデバイスに対して有効なサービス契約が必要です。

# Call Home のデフォルト設定

表8: デフォルトのCall Home パラメータ

| パラメータ                                    | デフォルト                                                                                           |
|------------------------------------------|-------------------------------------------------------------------------------------------------|
| フルテキストフォーマットで送信するメッセー<br>ジの宛先メッセージ サイズ   | 4000000                                                                                         |
| XML フォーマットで送信するメッセージの宛<br>先メッセージ サイズ     | 4000000                                                                                         |
| ショートテキストフォーマットで送信するメッ<br>セージの宛先メッセージ サイズ | 4000                                                                                            |
| ポートを指定しなかった場合の SMTP サーバ<br>ポート           | 25                                                                                              |
| プロファイルとアラート グループの関連付け                    | フルテキスト宛先プロファイルおよびショート<br>テキスト宛先プロファイルの場合はすべて。<br>CiscoTAC-1 宛先プロファイルの場合は cisco-tac<br>アラート グループ |
| フォーマットタイプ                                | XML                                                                                             |
| Call Home のメッセージ レベル                     | 0 (ゼロ)                                                                                          |

## Smart Call Home の設定

### Smart Call Home の登録

### はじめる前に

- ・ご使用のスイッチの sMARTnet 契約番号を確認してください
- ・電子メールアドレスを確認してください
- ・Cisco.com ID を確認してください

### 手順

- **ステップ1** ブラウザで、次の Smart Call Home Web ページに移動します。 http://www.cisco.com/go/smartcall/
- **ステップ2** [Getting Started] で、Smart Call Home の登録指示に従ってください。

### 次の作業

連絡先情報を設定します。

### 連絡先情報の設定

Smart Call Home には、電子メール、電話番号、住所の各情報を指定する必要があります。契約 ID、カスタマー ID、サイト ID、およびスイッチ プライオリティ情報を任意で指定できます。

### 手順

|               | コマンドまたはアクション                                               | 目的                                         |
|---------------|------------------------------------------------------------|--------------------------------------------|
| ステップ1         | switch# configure terminal                                 | グローバル コンフィギュレーション モードを開始し<br>ます。           |
| ステップ <b>2</b> | <pre>switch(config)# snmp-server contact sys-contact</pre> | SNMP sysContact を設定します。                    |
| ステップ3         | switch(config)# callhome                                   | Smart Call Home コンフィギュレーション モードを開<br>始します。 |
| ステップ4         | switch(config-callhome)#<br>email-contact email-address    | スイッチの担当者の電子メール アドレスを設定しま<br>す。             |

٦

|         | コマンドまたはアクション                                                                          | 目的                                                                                                    |
|---------|---------------------------------------------------------------------------------------|----------------------------------------------------------------------------------------------------|
|         |                                                                                       | <i>email-address</i> には、電子メールアドレスの形式で、最大 255 の英数字を使用できます。                                                         |
|         |                                                                                       | (注) 任意の有効な E メール アドレスを使用でき<br>ます。アドレスには、空白を含めることは<br>できません。                                                       |
| ステップ5   | switch(config-callhome)#<br><b>phone-contact</b><br><i>international-phone-number</i> | デバイスの担当者の電話番号を国際電話フォーマット<br>で設定します。 <i>international-phone-number</i> は、最大17<br>文字の英数字で、国際電話フォーマットにする必要が<br>あります。 |
|         |                                                                                       | (注) 電話番号には、空白を含めることはできま<br>せん。番号の前にプラス(+) プレフィック<br>スを使用します。                                                      |
| ステップ6   | switch(config-callhome)#                                                              | スイッチの主担当者の住所を設定します。                                                                                               |
|         | streetaddress address                                                                 | address には、最大 255 の英数字を使用できます。スペースを使用できます。                                                                        |
| ステップ1   | switch(config-callhome)#<br>contract-id contract-number                               | (任意)<br>サービス契約からこのスイッチの契約番号を設定しま<br>す。                                                                            |
|         |                                                                                       | <i>contract-number</i> には最大 255 の英数字を使用できます。                                                                      |
| ステップ8   | switch(config-callhome)#<br>customer-id<br>customer-number                            | (任意)<br>サービス契約からこのスイッチのカスタマー番号を設<br>定します。                                                                         |
|         |                                                                                       | customer-number には最大 255 の英数字を使用できます。                                                                             |
| ステップ 9  | <pre>switch(config-callhome)# site-id site-number</pre>                               | (任意)<br>このスイッチのサイト番号を設定します。                                                                                       |
|         |                                                                                       | <i>site-number</i> は、最大255文字の英数字を自由なフォー<br>マットで指定できます。                                                            |
| ステップ 10 | switch(config-callhome)#<br>switch-priority number                                    | (任意)<br>このスイッチのスイッチ プライオリティを設定しま<br>す。                                                                            |
|         |                                                                                       | 指定できる範囲は0~7です。0は最高のプライオリ<br>ティを、7は最低のプライオリティを示します。デ<br>フォルト値は7です。                                                 |

|                | コマンドまたはアクション                                                                  | 目的                                                                                                    |
|----------------|-------------------------------------------------------------------------------|----------------------------------------------------------------------------------------------------|
|                |                                                                               | <ul> <li>(注) スイッチ プライオリティは、運用要員また<br/>はTAC サポート要員によって、最初に対処<br/>すべき Call Home メッセージを決定するた<br/>めに使用されます。各スイッチから送信さ<br/>れる重大度が同じ Call Home アラートに優<br/>先順位を設定できます。</li> </ul> |
| ステップ 11        | switch# show callhome                                                         | (任意)<br>Smart Call Home コンフィギュレーションの概要を表示します。                                                                                                    |
| ステップ <b>12</b> | switch(config)# <b>copy</b><br><b>running-config</b><br><b>startup-config</b> | (任意)<br>リブートおよびリスタート時に実行コンフィギュレー<br>ションをスタートアップ コンフィギュレーションに<br>コピーして、変更を継続的に保存します。                                                                                        |

次に、Call Home に関する担当者情報を設定する例を示します。

```
switch# configuration terminal
switch(config)# snmp-server contact personname@companyname.com
switch(config)# callhome
switch(config-callhome)# email-contact personname@companyname.com
switch(config-callhome)# phone-contact +1-800-123-4567
switch(config-callhome)# street-address 123 Anystreet St., Anycity, Anywhere
```

### 次の作業

宛先プロファイルを作成します。

## 宛先プロファイルの作成

ユーザ定義の宛先プロファイルを作成し、新しい宛先プロファイルにメッセージフォーマットを 設定する必要があります。

### 手順

I

|               | コマンドまたはアクション                                                                                                    | 目的                                        |
|---------------|----------------------------------------------------------------------------------------------------|-------------------------------------------|
| ステップ1         | switch# configure terminal                                                                                                    | グローバルコンフィギュレーションモー<br>ドを開始します。            |
| ステップ <b>2</b> | switch(config)# callhome                                                                                                    | Smart Call Home コンフィギュレーション<br>モードを開始します。 |
| ステップ <b>3</b> | switch(config-callhome)# destination-profile<br>{ciscoTAC-1 {alert-group group   email-addr<br>address   http URL   transport-method {email | 新しい宛先プロファイルを作成し、その<br>プロファイルのメッセージフォーマット  |

|       | コマンドまたはアクション                                                                                                    | 目的                                                                                              |
|-------|----------------------------------------------------------------------------------------------------|-------------------------------------------------------------------------------------------------|
|       | http}}   profilename {alert-group group  <br>email-addr address   format {XML   full-txt<br>  short-txt}   http URL   message-level level  <br>message-size size   transport-method {email<br>  http}}   full-txt-destination {alert-group<br>group   email-addr address   http URL  <br>message-level level   message-size size  <br>transport-method {email   http}}  <br>short-txt-destination {alert-group group  <br>email-addr address   http URL   message-level<br>level   message-size size   transport-method<br>{email   http}}} | を設定します。プロファイル名は、最大<br>31 文字の英数字で指定できます。<br>このコマンドについての詳細は、プラッ<br>トフォームのコマンドリファレンスを参<br>照してください。 |
| ステップ4 | switch# <b>show callhome destination-profile</b><br>[ <b>profile</b> <i>name</i> ]                                                                                                    | (任意)<br>1つまたは複数の宛先プロファイルに関<br>する情報を表示します。                                                       |
| ステップ5 | switch(config)# copy running-config<br>startup-config                                                                                                    | (任意)<br>リブートおよびリスタート時に実行コン<br>フィギュレーションをスタートアップコ<br>ンフィギュレーションにコピーして、変<br>更を継続的に保存します。          |

次に、Smart Call Home の宛先プロファイルを作成する例を示します。

switch# configuration terminal
switch(config)# callhome
switch(config-callhome)# destination-profile Noc101 format full-text

## 宛先プロファイルの変更

定義済みまたはユーザ定義の宛先プロファイルの次の属性を変更できます。

- 宛先アドレス:アラートの送信先となる実際のアドレス(トランスポートメカニズムに関係 します)。
- ・メッセージフォーマット:アラート送信に使用されるメッセージフォーマット(フルテキスト、ショートテキスト、またはXML)。
- ・メッセージレベル:この宛先プロファイルの Call Home メッセージの重大度
- メッセージサイズ:この宛先プロファイルのEメールアドレスに送信された Call Homeメッ セージの長さ

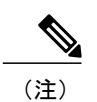

I

CiscoTAC-1 宛先プロファイルは変更または削除できません。

|               | コマンドまたはアクション                                                                                                    | 目的                                                                                                    |
|---------------|----------------------------------------------------------------------------------------------------|----------------------------------------------------------------------------------------------------|
| ステップ1         | switch# configure terminal                                                                                                    | グローバルコンフィギュレーションモードを開始<br>します。                                                                                                    |
| ステップ <b>2</b> | switch(config)# callhome                                                                                                    | Smart Call Home コンフィギュレーションモードを<br>開始します。                                                                                                    |
| ステップ3         | switch(config-callhome)#<br>destination-profile {name  <br>full-txt-destination  <br>short-txt-destination} email-addr<br>address  | ユーザ定義または定義済みの宛先プロファイルに<br>Eメールアドレスを設定します。宛先プロファイ<br>ルには、最大 50 個の Eメール アドレスを設定で<br>きます。                                                                                                    |
| ステップ4         | destination-profile {name  <br>full-txt-destination  <br>short-txt-destination}<br>message-level number                            | この宛先プロファイルのSmart Call Home メッセージの重大度を設定します。Smart Call Home 重大度が一致する、またはそれ以上であるアラートのみが、このプロファイルの宛先に送信されます。<br>number に指定できる範囲は 0 ~ 9 です。9 は最大の重大度を示します。                                                    |
| ステップ5         | switch(config-callhome)#<br>destination-profile {name  <br>full-txt-destination  <br>short-txt-destination}<br>message-size number | この宛先プロファイルの最大メッセージサイズを<br>設定します。full-txt-destination の値の範囲は 0 ~<br>5000000 で、デフォルトは 2500000 です。<br>short-txt-destination の値の範囲は 0 ~ 100000 で、<br>デフォルトは 4000 です。CiscoTAC-1 では、値は<br>5000000 で、これは変更不可能です。 |
| ステップ6         | switch# show callhome<br>destination-profile [profile name]                                                                        | (任意)<br>1つまたは複数の宛先プロファイルに関する情報<br>を表示します。                                                                                                    |
| ステップ <b>1</b> | switch(config)# copy<br>running-config startup-config                                                                              | (任意)<br>リブートおよびリスタート時に実行コンフィギュ<br>レーションをスタートアップ コンフィギュレー<br>ションにコピーして、変更を継続的に保存します。                                                                                                    |

次に、Smart Call Home の宛先プロファイルを変更する例を示します。

switch# configuration terminal
switch(config)# callhome
switch(config-callhome)# destination-profile full-text-destination email-addr
person@example.com

switch(config-callhome)# destination-profile full-text-destination message-level 5
switch(config-callhome)# destination-profile full-text-destination message-size 10000
switch(config-callhome)#

### 次の作業

アラートグループと宛先プロファイルをアソシエートします。

## アラート グループと宛先プロファイルの関連付け

#### 手順

|                   | コマンドまたはアクション                                                                                                    | 目的                                                                                           |
|-------------------|----------------------------------------------------------------------------------------------------|----------------------------------------------------------------------------------------------|
| ステップ1             | switch# configure terminal                                                                                                    | グローバル コンフィギュレーション モード<br>を開始します。                                                             |
| <br>ステップ <b>2</b> | switch(config)# callhome                                                                                                    | Smart Call Home コンフィギュレーションモー<br>ドを開始します。                                                    |
| ステップ <b>3</b>     | <ul> <li>switch(config-callhome)#</li> <li>destination-profile namealert-group</li> <li>{All   Cisco-TAC   Configuration  </li> <li>Diagnostic   Environmental   Inventory</li> <li>  License   Linecard-Hardware  </li> <li>Supervisor-Hardware  </li> <li>Syslog-group-port   System   Test}</li> </ul> | アラートグループをこの宛先プロファイルに<br>アソシエートします。キーワード All を使用<br>して、すべてのアラートグループをこの宛先<br>プロファイルにアソシエートします。 |
| ステップ4             | switch# show callhome<br>destination-profile [profile name]                                                                                                    | (任意)<br>1 つまたは複数の宛先プロファイルに関する<br>情報を表示します。                                                   |
| ステップ5             | switch(config)# copy running-config<br>startup-config                                                                                                    | (任意)<br>リブートおよびリスタート時に実行コンフィ<br>ギュレーションをスタートアップ コンフィ<br>ギュレーションにコピーして、変更を継続的<br>に保存します。      |

次に、すべてのアラートグループを宛先プロファイルNoc101にアソシエートする例を示します。

```
switch# configuration terminal
switch(config)# callhome
switch(config-callhome)# destination-profile Noc101 alert-group All
switch(config-callhome)#
```

### 次の作業

オプションで show コマンドをアラート グループに追加し、SMTP 電子メール サーバを設定する ことができます。

## アラート グループへの show コマンドの追加

1 つのアラート グループには、最大 5 個のユーザ定義 show コマンドを割り当てることができます。

手順

|               | コマンドまたはアクション                                                                                                    | 目的                                                                                                    |
|---------------|----------------------------------------------------------------------------------------------------|----------------------------------------------------------------------------------------------------|
| ステップ1         | switch# configure terminal                                                                                                    | グローバル コンフィギュレーション モードを<br>開始します。                                                                                                    |
| ステップ <b>2</b> | switch(config)# callhome                                                                                                    | Smart Call Home コンフィギュレーション モー<br>ドを開始します。                                                                                                    |
| ステップ3         | switch(config-callhome)# alert-group<br>{Configuration   Diagnostic  <br>Environmental   Inventory   License<br>  Linecard-Hardware  <br>Supervisor-Hardware  <br>Syslog-group-port   System   Test}<br>user-def-cmd show-cmd | show コマンド出力を、このアラート グループ<br>に送信された Call Home メッセージに追加しま<br>す。有効な show コマンドだけが受け入れられ<br>ます。<br>(注) CiscoTAC-1 宛先プロファイルには、<br>ユーザ定義の show コマンドを追加で<br>きません。 |
| ステップ4         | switch# show callhome<br>user-def-cmds                                                                                                    | (任意)<br>アラートグループに追加されたすべてのユーザ<br>定義 show コマンドに関する情報を表示します。                                                                                                |
| ステップ5         | switch(config)# copy running-config<br>startup-config                                                                                                    | (任意)<br>リブートおよびリスタート時に実行コンフィ<br>ギュレーションをスタートアップコンフィギュ<br>レーションにコピーして、変更を継続的に保存<br>します。                                                                    |

次に、show ip routing コマンドを Cisco-TAC アラート グループに追加する例を示します。

switch# configuration terminal
switch(config)# callhome
switch(config-callhome)# alert-group Configuration user-def-cmd show ip routing
switch(config-callhome)#

#### 次の作業

I

SMTP 電子メール サーバに接続するように Smart Call Home を設定します。

## 電子メール サーバの詳細の設定

Smart Call Home 機能が動作するよう SMTP サーバアドレスを設定します。送信元および返信先 E メール アドレスも設定できます。

### 手順

|               | コマンドまたはアクション                                                                                                    | 目的                                                                                                    |
|---------------|----------------------------------------------------------------------------------------------------|----------------------------------------------------------------------------------------------------|
| ステップ1         | switch# configure terminal                                                                                       | グローバル コンフィギュレーション モードを開<br>始します。                                                                                                    |
| ステップ <b>2</b> | switch(config)# callhome                                                                                         | Smart Call Home コンフィギュレーション モード<br>を開始します。                                                                                                    |
| ステップ <b>3</b> | switch(config-callhome)#<br>transport email smtp-server<br><i>ip-address</i> [port number] [use-vrf<br>vrf-name] | <ul> <li>SMTP サーバを、ドメインネームサーバ (DNS)</li> <li>名、IPv4 アドレス、または IPv6 アドレスのいず<br/>れかとして設定します。</li> <li>番号の範囲は1~65535です。デフォルトのポー<br/>ト番号は 25 です。</li> <li>この SMTP サーバと通信する際に使用するよう</li> </ul> |
|               |                                                                                                    | 任意で VRF インスタンスを設定できます。                                                                                                    |
| ステップ4         | switch(config-callhome)#<br>transport email from<br>email-address                                                | (任意)<br>Smart Call Home メッセージの送信元電子メール<br>フィールドを設定します。                                                                                                    |
| ステップ5         | switch(config-callhome)#<br>transport email reply-to<br>email-address                                            | (任意)<br>Smart Call Home メッセージの返信先電子メール<br>フィールドを設定します。                                                                                                    |
| ステップ6         | switch# show callhome<br>transport-email                                                                         | (任意)<br>Smart Call Home の電子メール設定に関する情報<br>を表示します。                                                                                                    |
| ステップ1         | switch(config)# copy<br>running-config startup-config                                                            | (任意)<br>リブートおよびリスタート時に実行コンフィギュ<br>レーションをスタートアップ コンフィギュレー<br>ションにコピーして、変更を継続的に保存しま<br>す。                                                                                                  |

次に、Smart Call Home メッセージの電子メール オプションを設定する例を示します。

```
switch# configuration terminal
switch(config)# callhome
switch(config-callhome)# transport email smtp-server 192.0.2.10 use-vrf Red
switch(config-callhome)# transport email from person@example.com
```

switch(config-callhome)# transport email reply-to person@example.com
switch(config-callhome)#

#### 次の作業

定期的なインベントリ通知を設定します。

### 定期的なインベントリ通知の設定

ハードウェアのインベントリ情報に加えて、デバイス上で現在イネーブルになっているすべての ソフトウェアサービスおよび実行中のすべてのソフトウェアサービスのインベントリに関する メッセージを定期的に送信するようにスイッチを設定できます。スイッチは2つのSmartCallHome 通知(定期的な設定メッセージと定期的なインベントリメッセージ)を生成します。

#### 手順

|       | コマンドまたはアクション                                                                                    | 目的                                                                                                    |
|-------|-------------------------------------------------------------------------------------------------|----------------------------------------------------------------------------------------------------|
| ステップ1 | switch# configure terminal                                                                      | グローバルコンフィギュレーションモードを開<br>始します。                                                                                              |
| ステップ2 | switch(config)# callhome                                                                        | Smart Call Home コンフィギュレーションモード<br>を開始します。                                                                                   |
| ステップ3 | switch(config-callhome)#<br>periodic-inventory notification<br>[interval days] [timeofday time] | 定期的なインベントリメッセージを設定します。<br>interval <i>days</i> の範囲は 1 ~ 30 日です。<br>デフォルトは 7 日です。<br>timeofday <i>time</i> は HH:MM フォーマットです。 |
| ステップ4 | switch# show callhome                                                                           | (任意)<br>Smart Call Home に関する情報を表示します。                                                                                       |
| ステップ5 | switch(config)# copy<br>running-config startup-config                                           | (任意)<br>リブートおよびリスタート時に実行コンフィギュ<br>レーションをスタートアップ コンフィギュレー<br>ションにコピーして、変更を継続的に保存しま<br>す。                                     |

次に、定期的なインベントリメッセージを20日ごとに生成するよう設定する例を示します。

```
switch# configuration terminal
switch(config)# callhome
switch(config-callhome)# periodic-inventory notification interval 20
switch(config-callhome)#
```

### 次の作業

重複メッセージ抑制をディセーブルにします。

## 重複メッセージ抑制のディセーブル化

同じイベントについて受信する重複メッセージの数を制限できます。デフォルトでは、スイッチ は同じイベントについて受信する重複メッセージの数を制限します。2時間の時間枠内で送信さ れた重複メッセージの数が30メッセージを超えると、スイッチは同じアラートタイプの以降の メッセージを廃棄します。

#### 手順

|               | コマンドまたはアクション                                               | 目的                                                                                      |
|---------------|------------------------------------------------------------|-----------------------------------------------------------------------------------------|
| ステップ1         | switch# configure terminal                                 | グローバル コンフィギュレーション モードを開<br>始します。                                                        |
| ステップ <b>2</b> | switch(config)# callhome                                   | Smart Call Home コンフィギュレーション モード<br>を開始します。                                              |
| ステップ3         | switch(config-callhome) # no<br>duplicate-message throttle | Smart Call Home の重複メッセージ抑制をディセー<br>ブルにします。<br>重複メッセージ抑制はデフォルトでイネーブル<br>です。              |
| ステップ4         | switch(config)# copy<br>running-config startup-config      | (任意)<br>リブートおよびリスタート時に実行コンフィギュ<br>レーションをスタートアップ コンフィギュレー<br>ションにコピーして、変更を継続的に保存しま<br>す。 |

次に、重複メッセージ抑制をディセーブルにする例を示します。

switch# configuration terminal
switch(config)# callhome
switch(config-callhome)# no duplicate-message throttle
switch(config-callhome)#

### 次の作業

Smart Call Home をイネーブルにします。

## Smart Call Home のイネーブル化またはディセーブル化

|       | コマンドまたはアクション                                          | 目的                                                                                      |
|-------|-------------------------------------------------------|-----------------------------------------------------------------------------------------|
| ステップ1 | switch# configure terminal                            | グローバル コンフィギュレーション モードを開<br>始します。                                                        |
| ステップ2 | switch(config)# callhome                              | Smart Call Home コンフィギュレーション モード<br>を開始します。                                              |
| ステップ3 | switch(config-callhome) # [no]<br>enable              | Smart Call Home をイネーブルまたはディセーブル<br>にします。                                                |
|       |                                                       | Smart Call Home は、デフォルトでディセーブルで<br>す。                                                   |
| ステップ4 | switch(config)# copy<br>running-config startup-config | (任意)<br>リブートおよびリスタート時に実行コンフィギュ<br>レーションをスタートアップ コンフィギュレー<br>ションにコピーして、変更を継続的に保存しま<br>す。 |

手順

次の例は、Smart Call Home をイネーブルにする方法を示します。

```
switch# configuration terminal
switch(config)# callhome
switch(config-callhome)# enable
switch(config-callhome)#
```

### 次の作業

任意でテストメッセージを生成します。

## Smart Call Home 設定のテスト

### はじめる前に

宛先プロファイルのメッセージレベルが2以下に設定されていることを確認します。

C/

I

**重要** Smart Call Home のテストは、宛先プロファイルのメッセージ レベルが 3 以上に設定されている場合は失敗します。

|               | コマンドまたはアクション                                                  | 目的                                                                                     |
|---------------|---------------------------------------------------------------|----------------------------------------------------------------------------------------|
| ステップ1         | switch# configure terminal                                    | グローバル コンフィギュレーション モードを<br>開始します。                                                       |
| ステップ <b>2</b> | switch(config)# callhome                                      | Smart Call Home コンフィギュレーション モー<br>ドを開始します。                                             |
| ステップ3         | <pre>switch(config-callhome) # callhome send diagnostic</pre> | 設定されたすべての宛先に指定の Smart Call<br>Home テスト メッセージを送信します。                                    |
| ステップ4         | <pre>switch(config-callhome) # callhome test</pre>            | 設定されたすべての宛先にテストメッセージを<br>送信します。                                                        |
| ステップ5         | switch(config)# copy<br>running-config startup-config         | (任意)<br>リブートおよびリスタート時に実行コンフィ<br>ギュレーションをスタートアップコンフィギュ<br>レーションにコピーして、変更を継続的に保存<br>します。 |

手順

次の例は、Smart Call Home をイネーブルにする方法を示します。

```
switch# configuration terminal
switch(config)# callhome
switch(config-callhome)# callhome send diagnostic
switch(config-callhome)# callhome test
switch(config-callhome)#
```

# Smart Call Home 設定の確認

次のいずれかのコマンドを使用して、設定を確認します。

| コマンド                                   | 目的                                                        |
|----------------------------------------|-----------------------------------------------------------|
| show callhome                          | Smart Call Home のステータスを表示します。                             |
| show callhome destination-profile name | 1 つまたは複数の Smart Call Home 宛先プロファ<br>イルを表示します。             |
| show callhome pending-diff             | 保留中の Smart Call Home 設定と実行中の Smart Call Home 設定の違いを表示します。 |
| show callhome status                   | Smart Call Home ステータスを表示します。                              |

| コマンド                                                                              | 目的                                            |
|-----------------------------------------------------------------------------------|-----------------------------------------------|
| show callhome transport-email                                                     | Smart Call Home の電子メール設定を表示します。               |
| show callhome user-def-cmds                                                       | 任意のアラートグループに追加されたCLIコマ<br>ンドを表示します。           |
| <b>show running-config [callhome</b> callhomeすべての<br><b>callhome-all</b> callhome | Smart Call Homeの実行コンフィギュレーション<br>を表示します。      |
| show startup-config callhome                                                      | Smart Call Homeのスタートアップコンフィギュ<br>レーションを表示します。 |
| show tech-support callhome                                                        | Smart Call Home のテクニカル サポート出力を<br>表示します。      |

# フルテキスト形式での syslog アラート通知の例

次の例では、Syslog ポート アラート グループ通知のフル テキスト形式を示します。

```
source:MDS9000
Switch Priority:7
Device Id:WS-C6509@C@FG@07120011
Customer Id:Example.com
Contract Id:123
Site Id:San Jose
Server Id:WS-C6509@C@FG@07120011
Time of Event:2004-10-08T11:10:44
Message Name:SYSLOG ALERT
Message Type:Syslog
Severity Level:2
System Name:10.76.100.177
Contact Name:User Name
Contact Email:person@example.com
Contact Phone:+1-408-555-1212
Street Address:#1234 Any Street, Any City, Any State, 12345
Event Description:2006 Oct 8 11:10:44 10.76.100.177 %PORT-5-IF_TRUNK_UP:
%$VLAN 1%$ Interface e2/5, vlan 1 is up
syslog_facility:PORT
start chassis information:
Affected Chassis:WS-C6509
Affected Chassis Serial Number: FG@07120011
Affected Chassis Hardware Version:0.104
Affected Chassis Software Version:3.1(1)
Affected Chassis Part No:73-8607-01
end chassis information:
```

## XML 形式での syslog アラート通知の例

次の例では、Syslog ポート アラート グループ通知の XML を示します。

From: example Sent: Wednesday, April 25, 2007 7:20 AM To: User (user) Subject: System Notification From Router - syslog - 2007-04-25 14:19:55 GMT+00:00 <?xml version="1.0" encoding="UTF-8"?> <soap-env:Envelope xmlns:soap-env="http://www.w3.org/2003/05/soap-envelope"> <soap-env:Header> <aml-session:Session xmlns:aml-session="http://www.example.com/2004/01/aml-session"</pre> soap-env:mustUnderstand="true" soap-env:role= "http://www.w3.org/2003/05/soap-envelope/role/next"> <aml-session:To>http://tools.example.com/services/DDCEService</aml-session:To> <aml-session:Path> <aml-session:Via>http://www.example.com/appliance/uri</aml-session:Via> </aml-session:Path> <aml-session:From>http://www.example.com/appliance/uri</aml-session:From> <aml-session:MessageId>M2:69000101:C9D9E20B</aml-session:MessageId> </aml-session:Session> </soap-env:Header> <soap-env:Body> <aml-block:Block xmlns:aml-block="http://www.example.com/2004/01/aml-block"> <aml-block:Header> <aml-block:Type>http://www.example.com/2005/05/callhome/syslog</aml-block:Type> <aml-block:CreationDate>2007-04-25 14:19:55 GMT+00:00</aml-block:CreationDate> <aml-block:Builder> <aml-block:Name>Cat6500</aml-block:Name> <aml-block:Version>2.0</aml-block:Version> </aml-block:Builder> <aml-block:BlockGroup> <aml-block:GroupId>G3:69000101:C9F9E20C</aml-block:GroupId> <aml-block:Number>0</aml-block:Number> <aml-block:IsLast>true</aml-block:IsLast> <aml-block:IsPrimary>true</aml-block:IsPrimary> <aml-block:WaitForPrimary>false</aml-block:WaitForPrimary> </aml-block:BlockGroup> <aml-block:Severity>2</aml-block:Severity> </aml-block:Header> <aml-block:Content> <ch:Call Home xmlns:ch="http://www.example.com/2005/05/callhome" version="1.0"> <ch:EventTime>2007-04-25 14:19:55 GMT+00:00</ch:EventTime> <ch:MessageDescription>03:29:29: %CLEAR-5-COUNTERS: Clear counter on all interfaces by console</ch:MessageDescription> <ch:Event> <ch:Type>syslog</ch:Type> <ch:SubType> </ch:SubType> <ch:Brand>Cisco Systems</ch:Brand> <ch:Series>Catalyst 6500 Series Switches</ch:Series> </ch:Event> <ch:CustomerData> <ch:UserData> <ch:Email>person@example.com</ch:Email> </ch:UserData> <ch:ContractData> <ch:CustomerId>12345</ch:CustomerId> <ch:SiteId>building 1</ch:SiteId> <ch:ContractId>abcdefg12345</ch:ContractId> <ch:DeviceId>WS-C6509@C@69000101</ch:DeviceId> </ch:ContractData> <ch:SystemInfo> <ch:Name>Router</ch:Name> <ch:Contact> </ch:Contact> <ch:ContactEmail>user@example.com</ch:ContactEmail> <ch:ContactPhoneNumber>+1-408-555-1212</ch:ContactPhoneNumber> <ch:StreetAddress>#1234 Any Street, Any City, Any State, 12345 </ch:StreetAddress> </ch:SystemInfo> </ch:CustomerData> <ch:Device> <rme:Chassis xmlns:rme="http://www.example.com/rme/4.0"> <rme:Model>WS-C6509</rme:Model> <rme:HardwareVersion>1.0</rme:HardwareVersion> <rme:SerialNumber>69000101</rme:SerialNumber> <rme:AdditionalInformation>

<rme:AD name="PartNumber" value="73-3438-03 01" /> <rme:AD name="SoftwareVersion" value="4.0(20080421:012711)" /> </rme:AdditionalInformation> </rme:Chassis> </ch:Device> </ch:Call Home> </aml-block:Content> <aml-block:Attachments> <aml-block:Attachment type="inline"> <aml-block:Name>show logging</aml-block:Name> <aml-block:Data encoding="plain"> Syslog logging: enabled (0 messages dropped, 0 messages rate-limited, 0 flushes, 0 overruns, xml disabled, filtering disabled) Console logging: level debugging, 53 messages logged, xml disabled, filtering disabled Monitor logging: level debugging, 0 messages logged, xml disabled, filtering disabled Buffer logging: level debugging, 53 messages logged, xml disabled, filtering disabled Exception Logging: size (4096 bytes) Count and timestamp logging messages: disabled Trap logging: level informational, 72 message lines logged Log Buffer (8192 bytes): 00:00:54: curr is 0x20000 00:00:54: RP: Currently running ROMMON from F2 region 00:01:05: %SYS-5-CONFIG I: Configured from memory by console 00:01:09: %SYS-5-RESTART: System restarted --Cisco IOS Software, s72033\_rp Software (s72033\_rp-ADVENTERPRISEK9\_DBG-VM), Experimental Version 12.2(20070421:012711) Copyright (c) 1986-2007 by Cisco Systems, Inc. Compiled Thu 26-Apr-07 15:54 by xxx Firmware compiled 11-Apr-07 03:34 by integ Build [100]00:01:01: %PFREDUN-6-ACTIVE: Initializing as ACTIVE processor for this switch00:01:01: %SYS-3-LOGGER FLUSHED: System was paused for 00:00:00 to ensure console debugging output.00:03:00: SP: SP: Currently running ROMMON from F1 region00:03:07: %C6K PLATFORM-SP-4-CONFREG BREAK \_ENABLED: The default factory setting for config register is 0x2102.It is advisable to retain 1 in 0x2102 as it prevents returning to ROMMON when break is issued.00:03:18: %SYS-SP-5-RESTART: System restarted --Cisco IOS Software, s72033 software (s72033 sp-ADVENTERPRISEK9 DBG-VM), Experimental Version 12.2(20070421:012711)Copyright (c) 1986-2007 by Cisco Systems, Inc. Compiled Thu 26-Apr-07 18:00 by xxx 00:03:18: %SYS-SP-6-BOOTTIME: Time taken to reboot after reload = 339 seconds 00:03:18: %OIR-SP-6-INSPS: Power supply inserted in slot 1 00:03:18: %C6KPWR-SP-4-PSOK: power supply 1 turned on. 00:03:18: %OIR-SP-6-INSPS: Power supply inserted in slot00:01:09: %SSH-5-ENABLED: SSH 1.99 has been enabled 00:03:18: %C6KPWR-SP-4-PSOK: power supply 2 turned on. 00:03:18: %C6KPWR-SP-4-PSREDUNDANTMISMATCH: power supplies rated outputs do not match. 00:03:18: %C6KPWR-SP-4-PSREDUNDANTBOTHSUPPLY: in power-redundancy mode, system is operating on both power supplies. 00:01:10: %CRYPTO-6-ISAKMP\_ON\_OFF: ISAKMP is OFF 00:01:10: %CRYPTO-6-ISAKMP\_ON\_OFF: ISAKMP is OFF 00:03:20: %C6KENV-SP-4-FANHIOUTPUT: Version 2 high-output fan-tray is in effect 00:03:22: %C6KPWR-SP-4-PSNOREDUNDANCY: Power supplies are not in full redundancy, power usage exceeds lower capacity supply 00:03:26: %FABRIC-SP-5-FABRIC MODULE ACTIVE: The Switch Fabric Module in slot 6 became active. 00:03:28: %DIAG-SP-6-RUN MINIMUM: Module 6: Running Minimal Diagnostics... 00:03:50: %DIAG-SP-6-DIAG OK: Module 6: Passed Online Diagnostics 00:03:50: %OIR-SP-6-INSCARD: Card inserted in slot 6, interfaces are now online 00:03:51: %DIAG-SP-6-RUN MINIMUM: Module 3: Running Minimal Diagnostics... 00:03:51: %DIAG-SP-6-RUN\_MINIMUM: Module 7: Running Minimal Diagnostics... 00:03:51: %DIAG-SP-6-RUN MINIMUM: Module 9: Running Minimal Diagnostics... 00:01:51: %MFIB CONST RP-6-REPLICATION MODE CHANGE: Replication Mode Change Detected. Current system replication mode is Ingress 00:04:01: %DIAG-SP-6-DIAG OK: Module 3: Passed Online Diagnostics 00:04:01: %OIR-SP-6-DOWNGRADE: Fabric capable module 3 not at an appropriate hardware revision level, and can only run in flowthrough mode 00:04:02: %OIR-SP-6-INSCARD: Card inserted in slot 3, interfaces are now online 00:04:11: %DIAG-SP-6-DIAG\_OK: Module 7: Passed Online Diagnostics 00:04:14: %OIR-SP-6-INSCARD: Card inserted in slot 7, interfaces are now online 00:04:35: %DIAG-SP-6-DIAG OK: Module 9: Passed Online Diagnostics 00:04:37: %OIR-SP-6-INSCARD: Card inserted in slot 9, interfaces are now online 00:00:09: DaughterBoard (Distributed Forwarding Card 3) Firmware compiled 11-Apr-07 03:34 by integ Build [100] 00:00:22: %SYS-DFC4-5-RESTART: System restarted -Cisco DCOS Software, c6lc2 Software (c6lc2-SPDBG-VM), Experimental Version 4.0

(20080421:012711)Copyright (c) 1986-2008 by Cisco Systems, Inc. Compiled Thu 26-Apr-08 17:20 by xxx 00:00:23: DFC4: Currently running ROMMON from F2 region 00:00:25: %SYS-DFC2-5-RESTART: System restarted --Cisco IOS Software, c6slc Software (c6slc-SPDBG-VM), Experimental Version 12.2 (20070421:012711)Copyright (c) 1986-2007 by Cisco Systems, Inc. Compiled Thu 26-Apr-08 16:40 by username1 00:00:26: DFC2: Currently running ROMMON from F2 region 00:04:56: %DIAG-SP-6-RUN MINIMUM: Module 4: Running Minimal Diagnostics... 00:00:09: DaughterBoard (Distributed Forwarding Card 3) Firmware compiled 11-Apr-08 03:34 by integ Build [100] slot id is 8 00:00:31: %FLASHFS HES-DFC8-3-BADCARD: /bootflash:: The flash card seems to be corrupted 00:00:31: %SYS-DFC8-5-RESTART: System restarted --Cisco DCOS Software, c6lc2 Software (c6lc2-SPDBG-VM), Experimental Version 4.0 (20080421:012711)Copyright (c) 1986-2008 by Cisco Systems, Inc. Compiled Thu 26-Apr-08 17:20 by username1 00:00:31: DFC8: Currently running ROMMON from S (Gold) region 00:04:59: %DIAG-SP-6-RUN MINIMUM: Module 2: Running Minimal Diagnostics... 00:05:12: %DIAG-SP-6-RUN MINIMUM: Module 8: Running Minimal Diagnostics... 00:05:13: %DIAG-SP-6-RUN MINIMUM: Module 1: Running Minimal Diagnostics... 00:00:24: %SYS-DFC1-5-RESTART: System restarted -Cisco DCOS Software, c6slc Software (c6slc-SPDBG-VM), Experimental Version 4.0 (20080421:012711)Copyright (c) 1986-2008 by Cisco Systems, Inc. Compiled Thu 26-Apr-08 16:40 by username1 00:00:25: DFC1: Currently running ROMMON from F2 region 00:05:30: %DIAG-SP-6-DIAG\_OK: Module 4: Passed Online Diagnostics 00:05:31: %SPAN-SP-6-SPAN\_EGRESS\_REPLICATION\_MODE\_CHANGE: Span Egress HW Replication Mode Change Detected. Current replication mode for unused asic session 0 is Centralized 00:05:31: %SPAN-SP-6-SPAN EGRESS REPLICATION MODE CHANGE: Span Eqress HW Replication Mode Change Detected. Current replication mode for unused asic session 1 is Centralized 00:05:31: %OIR-SP-6-INSCARD: Card inserted in slot 4, interfaces are now online 00:06:02: %DIAG-SP-6-DIAG OK: Module 1: Passed Online Diagnostics 00:06:03: %OIR-SP-6-INSCARD: Card inserted in slot 1, interfaces are now online 00:06:31: %DIAG-SP-6-DIAG OK: Module 2: Passed Online Diagnostics 00:06:33: %OIR-SP-6-INSCARD: Card inserted in slot 2, interfaces are now online 00:04:30: %XDR-6-XDRIPCNOTIFY: Message not sent to slot 4/0 (4) because of IPC error timeout. Disabling linecard. (Expected during linecard OIR) 00:06:59: %DIAG-SP-6-DIAG OK: Module 8: Passed Online Diagnostics 00:06:59: %OIR-SP-6-DOWNGRADE\_EARL: Module 8 DFC installed is not identical to system PFC and will perform at current system operating mode. 00:07:06: %OIR-SP-6-INSCARD: Card inserted in slot 8, interfaces are now online Router# </aml-block:Data> </aml-block:Attachment> </aml-block:Attachments> </aml-block:Block> </soap-env:Body> </soap-env:Envelope>